# ソフトウェアに関する重要なお知らせ

本製品には、ソニックソルーションズ社製 DVD ライティングソフトウェア 「RecordNow!」および、パケットライティングソフトウェア「DLA」を付属して います。出荷時期の関係で、この2つのソフトウェアについての説明がユーザー ズマニュアルに記載されておりません。また、その他のソフトウェアに関しまし ても一部インストール手順の変更、制限事項の追加等がございます。以下に変更・ 追加内容を記しますので、ユーザーズマニュアルと合わせてご参照ください。

「RecordNow!」について

記録型DVD/CDメディアへのデータ書き込みを行うための、ライティングソフトウェアです。 オリジナル音楽 CD の作成や、大容量 DVD メディアへのデータバックアップなどが可能です。

#### 「DLA」について

記録型DVD/CDメディアに対して、パケットライティング方式によるパソコンデータの書 き込みが可能です。マイコンピュータやエクスプローラ上から、ドラッグ&ドロップで簡単に データを保存できます。

#### お問い合わせについて

上記ソフトウェアに関するお問い合わせは、ソフトウェアの提供元であるソニッ ク・ソルーションズ・ジャパン社へお願いします。お問合せ先は以下をご参照く ださい。

お問い合わせ先

ソニック・サポートセンター メールサポート : support2@sonicjapan.co.jp

電話サポート番号:03-5232-6400 受付時間:10:00 ~ 12:00、13:00 ~ 17:00 土日、祝祭日、年末年始を除く。

お問い合わせの際は、必ず事前にお問い合わせ内容をソニック・ソルーションズ・ジャパン のホームページ内のFAQにてご確認ください。FAQページには、よく頂くご質問と解決方法 を製品ごとに記載してあります。

http://www.sonicjapan.co.jp/support/

ユーザー登録

以下のURLに接続し、ホームページ上で、お名前、ご連絡先など必要事項をご 入力の上、ユーザー登録を行ってください。

http://www.sonicjapan.co.jp/

# ソフトウェアのインストール手順(訂正事項)

ユーザーズマニュアル23ページのインストール手順1から3が以下のように変 更となります。

- 1. 付属の「SoftwarePack」CD-ROM をCD-ROM ドライブにセットします。
- 自動的にセットアップランチャーが表示されます。インストールするソフト ウェアの左側にあるボタンをクリックしてください。

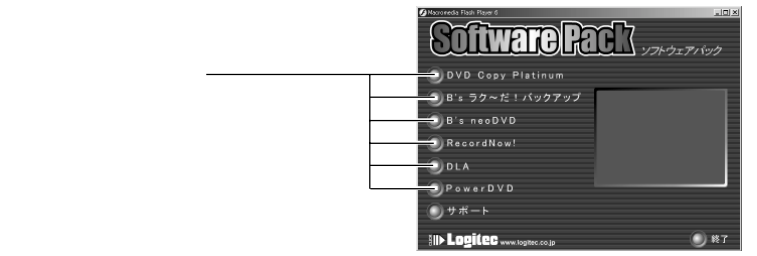

クリックすると各ソフトウェアの画面に切り替わります。その画面で「インストール」ボタンをクリックするとインストーラが起動します。その後はウィザードに従ってインストールを進めてください。

ソフトウェアインストール中の注意事項に関しましては、ユーザーズマニュア ル24ページをご参照ください。また、セットアップランチャーが自動起動しな い場合は、ユーザーズマニュアル25ページをご参照ください。 ソフトウェアのインストールが終了したら、本製品を使用してDVDメディアへ の書き込み・再生が可能になります。なお、各ソフトウェアの使用方法につい ては、ソフトウェアに付属の電子マニュアルまたはヘルプファイルをご参照く ださい。

### RecordNow!、DLAの起動について(追加事項)

RecordNow! は「スタート」 「プログラム」(Windows XP の場合は「すべてのプログラム」) 「Sonic」 「RecordNow!」 「RecordNow!」と選択します。また、インストール時にデス

クトップに作成されたショートカットアイコンをダブルクリッ

クして起動することもできます。

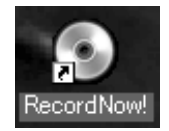

DLAは、パソコン起動時に自動的にシステムに常駐します。 アプリケーションを起動する必要はありません。

## RecordNow!、DLAの使用方法について(追加事項)

RecordNow!、DLAの使用方法については、ソフトウェアに付属のヘルプファイルをご参照ください。ヘルプファイルは以下の手順で参照することができます。

RecordNow!

「スタート」 「プログラム」(Windows XPの場合は「すべてのプログラム」) 「Sonic」 「RecordNow!」 「RecordNow!ヘルプ」と選択します。

DLA

「スタート」 「プログラム」(Windows XPの場合は「すべてのプログラム」) 「Sonic」 「DLA」 「DLA ヘルプ」を選択してください。

## B's タスクバーについて(訂正事項)

ユーザーズマニュアル31ページに記載されている「B's タスクバー」が以下の ようになります。ここからは「B's neoDVD」のみが起動可能です。「B's neoDVD」 起動方法はユーザーズマニュアルの通りとなります。

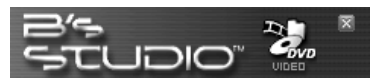

B's Recorder GOLD BASICの起動方法については、本紙の4ページをご参照ください。

# ソフトウェア使用上の制限事項(追加事項)

付属のソフトウェアには、ユーザーズマニュアル32ページに記載されている制 限事項の他に、以下のような制限事項があります。

RecordNow!について

 「RecordNow!」を使用してDVDメディアにPCデータを追記書き込みした場合、その メディアの追記分のデータは Windows XP、Windows 2000 (Service Pack3 以降)でのみ、読み込みが可能となります。

DLA について

・「DLA」は他のパケットライティングソフトと同時に使用することはできません。他のパケットライティングソフトがインストールされている場合は、そのソフトをアンインストール(削除)する必要があります。

また、Windows XPで、エクスプローラ上の書き込み機能を使用する場合は、「DLA」 「B's CLiP」を含めその他のパケットライトソフトをインストールしないでください。

B's neoDVD について

・「B's neoDVD」を使用してDVD+Rメディアへ書き込みを行う場合、ソフトウェアの仕様上、4倍速または2.4倍速での書き込みとなります。

「B's Recorder GOLD BASIC」、「B's CLiP」のインストールについて

|ご注意

「RecordNow!」「DLA」がインストールされた環境では、「B's Recorder GOLD BASIC」「B's CLiP」はご使用になれません。これらのソフトウェアは、どちら か一方の組み合わせでのみインストールしてご使用ください。

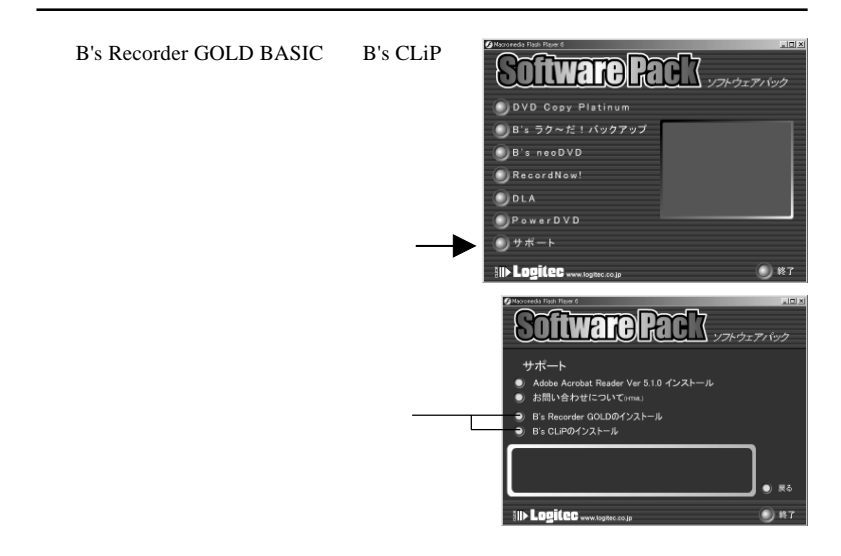

B's Recorder GOLD BASIC の起動について

「スタート」 「プログラム」(Windows XP の場合は全て のプログラム) 「B.H.A」 「B's Recorder GOLD BASIC」 「B's Recorder GOLD BASIC」と選択します。 または、デスクトップに作成された右のショートカットア イコンをダブルクリックします。

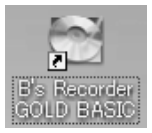

#### B's Recorder GOLD BASIC の制限事項

・本製品添付のバージョンでは、DVD+Rメディアに対して8倍速書き込みを 行った場合、一部の環境では定期的にロスレスリンキングが多発し、十分 なパフォーマンスが得られないことがあります。8倍速書き込みに対応で き次第、無償アップデータを公開させて頂きます。 RecordNow!では、問題なく8倍速での書き込みを行うことができます。